Tutorial to operate in the Registry

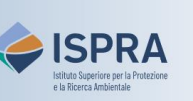

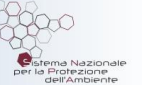

## **Deletion of allowances** (new user interface)

Version 1: 01.02.2024

Italy

This type of transaction is available only for accounts in the Union Registry (EU code). The account holder can choose whether to voluntarily delete an amount of allowances held on his account. This action removes the allowances from the system so they can no longer be used (e.g. for compliance obligations), nor transferred elsewhere.

The deletion of allowances must be **proposed** by an authorized representative and **approved** by another authorized representative of the account having the right, respectively, to initiate and approve processes.

This type of transaction can be initiated at any time or day of the week, and is **executed immediately** after confirmation.

When proposing a deletion transaction, the authorized representative does not need to select the **acquiring account** as the system automatically transfer allowances to the Union deletion account based on the proposed operation.

If a deletion transaction has been initiated in error, the account holder may propose to the national administrator to carry out the **reversal of the completed transaction**, in a written request.

The request, including a statement indicating that the transaction was initiated erroneously or unintentionally, shall be duly signed by the account holder's representative(s) who are authorized to initiate the type of transaction to be reversed and shall be sent within ten working days of the finalisation of the process.

If the national administrator approves the request, it is sent to the central administrator (the European Commission) asking to reverse the transaction in the Italian section of the Union Registry. The central administrator approves the reversal provided that the operation has not been completed more than 30 working days before the national administrator's proposal.

## Follow the instructions in the table to propose the deletion

|   | Interface element                                                                                                    | Action                                                                                                    |
|---|----------------------------------------------------------------------------------------------------|----------------------------------------------------------------------------------------------------|
| 1 | Noticent to the Union Registry         Noticent to the Union Registry           Noticent to the Union Registry         Noticent to the Union Registry           Noticent to the Union Registry         Noticent to the Union Registry | Log into the italian section of the Union Registry at <a href="https://union-registry.ec.europa.eu/ar/">https://union-registry.ec.europa.eu/ar/</a><br>Select "Italy" from the drop-down menu Find Registry and click Login.<br>Login issue? Follow the instructions shown in the tutorial Log into the Registry in the Tutorial and Guide section of the ARIET website |
| 2 | Account Request New Account Select an Account                                                                                                    | Select the account you want to work with in the drop<br>down menu under the <b>Account</b> menu. All accounts you<br>are appointed to as representative are displayed.                                                                                                    |
| 3 | Account Details                                                                                                    | Click the <b>Balance &amp; Transactions</b> tab from the left vertical menu (Navigation).                                                                                                    |
| 4 | New Transaction     New Transfer     Surrender allowances     Delete allowances                                                                                                    | Expand the <b>New Transaction</b> dropdown list and select " <b>Delete allowances</b> ".                                                                                                    |
| 5 | Quantity to Delete                                                                                                    | Enter the <b>Quantity to delete</b> .                                                                                                    |
| 6 | Commerts (Optional)<br>Enter your commerts<br>Voltate by all databased Representations of transforming account and exposing account<br>Protocol<br>Cascel                                                                             | Enter a comment (optional) and click <b>Propose</b> .<br><u>Attention! Deleted allowances <b>do not account</b> for surrender or for the return of excess allocation.</u>                                                                                                    |

|   | Interface element                                                                                                    | Action                                                                                                    |
|---|----------------------------------------------------------------------------------------------------|----------------------------------------------------------------------------------------------------|
| 7 | Deletion Confirmation         X           intra Type         FTS Trans.         Quantity Lines           intra 3         00           trans         00           transmitter         0           Section         0           Content         0           Content         0                                                                                                    | Review the <b>quantity</b> of allowances to delete and then click <b>Propose</b> .                                                                  |
| 8 | EUCR Signature Process for ar<br>Ungate. Transmitter the part of the grant and grant and<br>The second second s                                                         | Sign your operation through EU Login: enter your <b>password</b> , open the EU Login mobile App on your mobile device and scan the <b>QR code</b> . |
|   | 122<br>5 Constant State Annual State<br>State Annual State Annual State<br>State Annual State Annual State<br>State Annual State Annual State Annual State<br>State Annual State Annual State<br>State Annual State Annual State Annual State<br>State Annual State Annual State Annual State<br>State Annual State Annual State Annual State<br>State Annual State Annual State Annual State<br>State Annual State Annual State Annual State Annual State<br>State Annual State Annual State A | click "Next", enter the code generated by the app and                                                                                               |

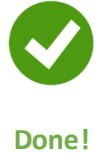

Attention: the operation **must be approved** by another authorised representative with the right "*approver only*" or "*initiator and approver*". Follow the instructions shown in the tutorial **Approve an operation** in the <u>Tutorial and Guide</u> section of the ARIET website.

Please note that an account holder may decide not to require the approval of a second authorized representative to execute transactions (this decision may be revoked at any time). The decision, or the revocation of this decision, must be communicated via the ARIET website (please refer to the page <u>Changing the account security levels</u>).